## To access the Identification Dashboard in Advanced Reports.

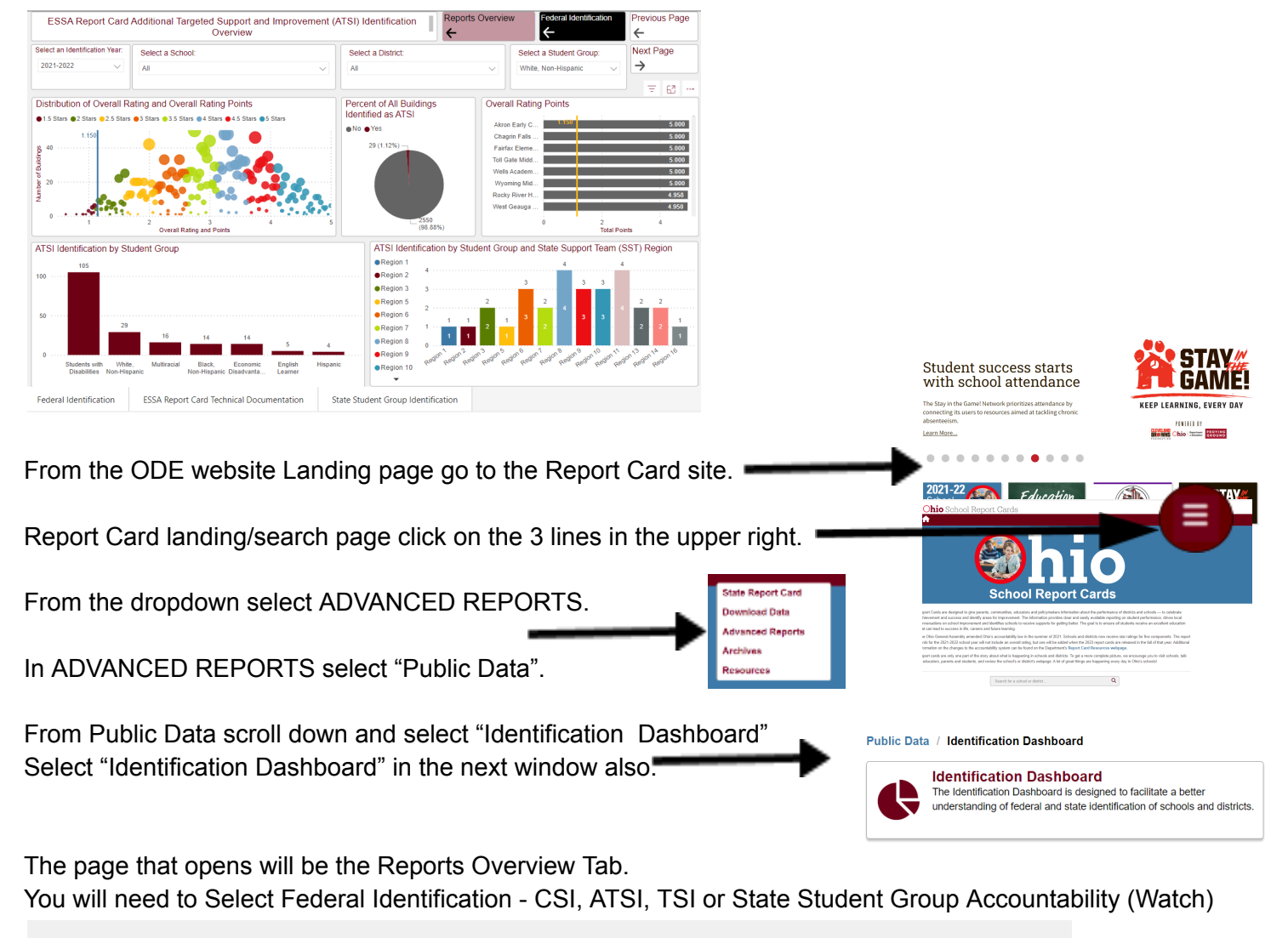

| <ul> <li>The Identification Dashboard is designed to facilitate a better understanding of federal and state identification of schools and districts.</li> <li>Every Student Succeeds Act [ESSA] section 1111(c)(4)(D)) drives federal identification and <u>Ohio Revised Code 3317.40</u> drives state identification. The goal is to provide a state-wide view of schools that are identified as Comprehensive Support Improvement (CSI), Additional Targeted Support and Improvement (ATSI), and Targeted Support and Improvement (TSI), as well as state-level accountability identification, as required by law. Entrance and exit criteria for CSI, ATSI, and TSI can be found <u>here</u>. The identification dashboard allows for a statewide view of traditional and community school view and where each school is relative to the cut score for each identification type as well as the detailed data behind these calculations. The dashboard provides several different views of the data, including by region, trend analysis, and exit status for federal identification purposes. Additional identifications (e.g. special education, Individuals with Disabilities Education Act (IDEA) funds) will be incorporated in the near future.</li> </ul> |                                          |                                     |     |  |  |  |  |  |
|----------------------------------------------------------------------------------------------------|------------------------------------------|-------------------------------------|-----|--|--|--|--|--|
|                                                                                                    | Federal Identification                   | State Student Gro<br>Accountability | pup |  |  |  |  |  |
| Federal Identification                                                                                                    | ESSA Report Card Technical Documentation | State Student Group Identification  |     |  |  |  |  |  |

If you select Federal Identification you will then need to select the Identification you wish to look at further: CSI, ATSI, TSI

| Federal Identification                                                                                                    | Reports Overview                                            |  |  |  |  |  |  |  |  |  |  |
|----------------------------------------------------------------------------------------------------|-------------------------------------------------------------|--|--|--|--|--|--|--|--|--|--|
| Federal school accountability labels based on the 2022 Ohio Report Card were impacted by the COVID-19 pandemic and associated waivers granted by the U.S. Department of Education.                                                                                                    |                                                             |  |  |  |  |  |  |  |  |  |  |
| Comprehensive Support and Improvement Schools (CSI)<br>Ohio uses accountability data to create an "ESSA" Report Card for continuous improvement. In alignment with federal requirements (Every Student<br>Succeeds Act [ESSA] section 1111(c)(4)(D)) and Ohio's Every Student Succeeds Act (ESSA) state plan, the state's lowest-performing schools are<br>identified as Comprehensive Support and Improvement (CSI) schools. CSI identification is a three-year cycle. Schools identified in one year are<br>identified as exit eligible in year 2, and if exit criteria are met in year 3, the identified school will be removed from the CSI list. |                                                             |  |  |  |  |  |  |  |  |  |  |
| CSI Entrance Criteria:<br>• Any public school with a four-year federal graduation rate of 67 percent or lower will be identified as CSI.<br>• Each Title I Served school with 3 or more Ohio School Report Card components is ranked based on the overall rating on the Ohio School Report Card. The lowest 5% of these<br>rankings will be identified as CSI.<br>• For buildings with 1 or 2 Ohio School Report Card components, schools will be identified based on their chronic absenteeism.                                                                                                    |                                                             |  |  |  |  |  |  |  |  |  |  |
| Schools were identified using the ESSA-aligned criteria with the release of the 2022 Ohio School Report Cards, which uses the performance data for schools from<br>the 2021-2022 school year. Schools will then be identified every three years following the 2023 identification.                                                                                                    |                                                             |  |  |  |  |  |  |  |  |  |  |
| Exit Criteria<br>• For schools that entered CSI status based on graduation rate, the school must have a federal graduation rate better than 67% for two consecutive ye<br>• For schools in the bottom 5%, the school must show two consecutive years of improvement above the cut score that led to their original identification<br>is higher than the lowest 5 percent of schools for two consecutive years. This includes schools that have been identified based on chronic absenteeic<br>Additional Targeted Support and Improvement (ATSI) Schools                                                                                              | ears.<br>n AND school performance<br>sm.                    |  |  |  |  |  |  |  |  |  |  |
|                                                                                                    |                                                             |  |  |  |  |  |  |  |  |  |  |
| Comprehensive Support and<br>Improvement (CSI) Overview         Additional Targeted Support<br>and Improvement (ATSI)<br>Overview         Targeted Support and<br>Improvement (TSI) Overview         Comp<br>Improvement                                                                                                    | orehensive Support and<br>ovement (CSI) Exiting<br>Overview |  |  |  |  |  |  |  |  |  |  |
| Federal Identification         ESSA Report Card Technical Documentation         State Student Group Identification                                                                                                    |                                                             |  |  |  |  |  |  |  |  |  |  |

٬er

The tab you select will open onto 22-23 data for all Public Ohio Districts combined. From here you can make selections to target your district or specific buildings.

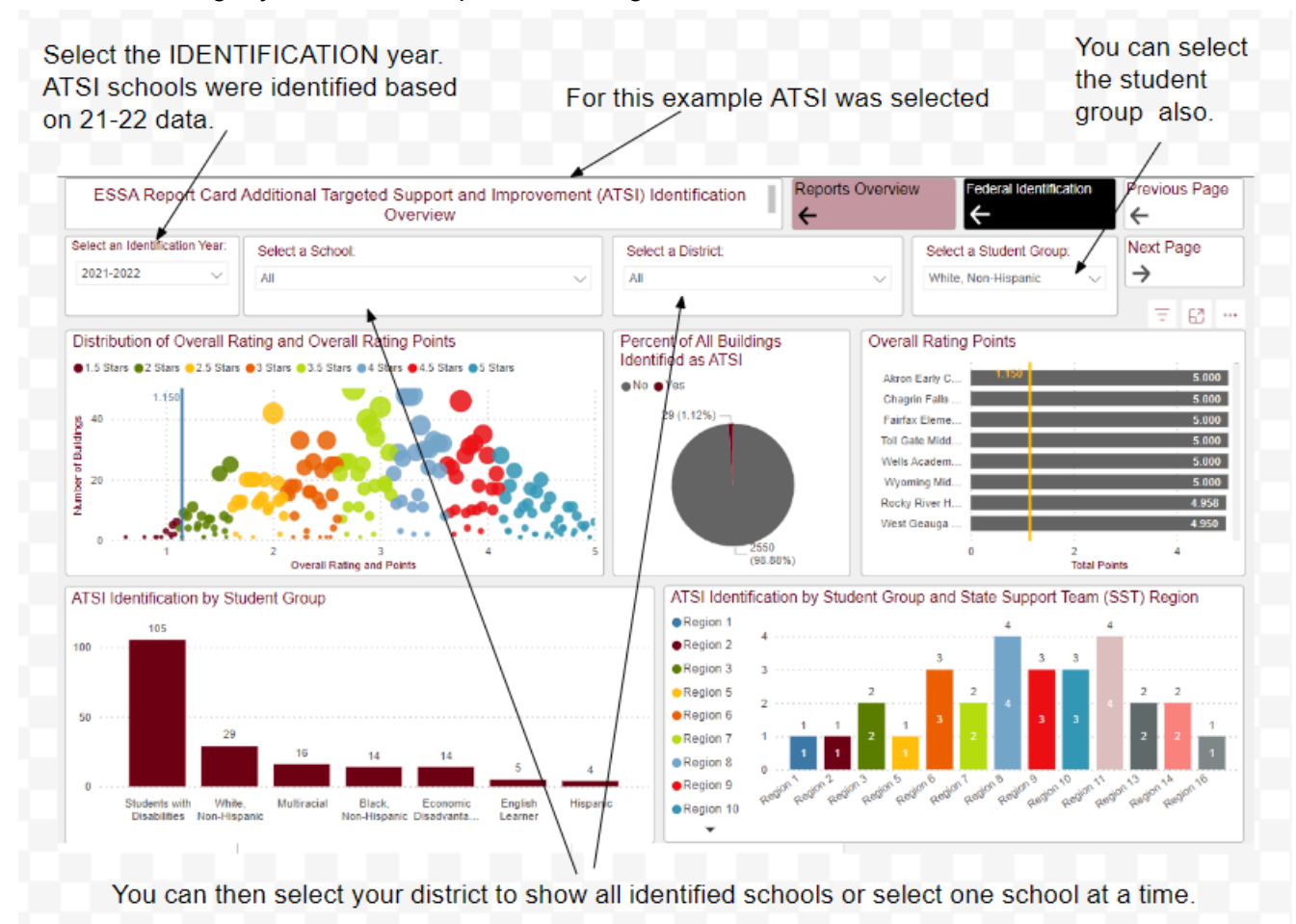

Once a district is selected you will see these chats populate. These show the percentage of all of the districts' buildings that are identified as ATSI and the overall rating points for each building. The yellow line is the baseline for ATSI identification. Schools with fewer than 1.150 points are in the lowest 5% and identified as ATSI.

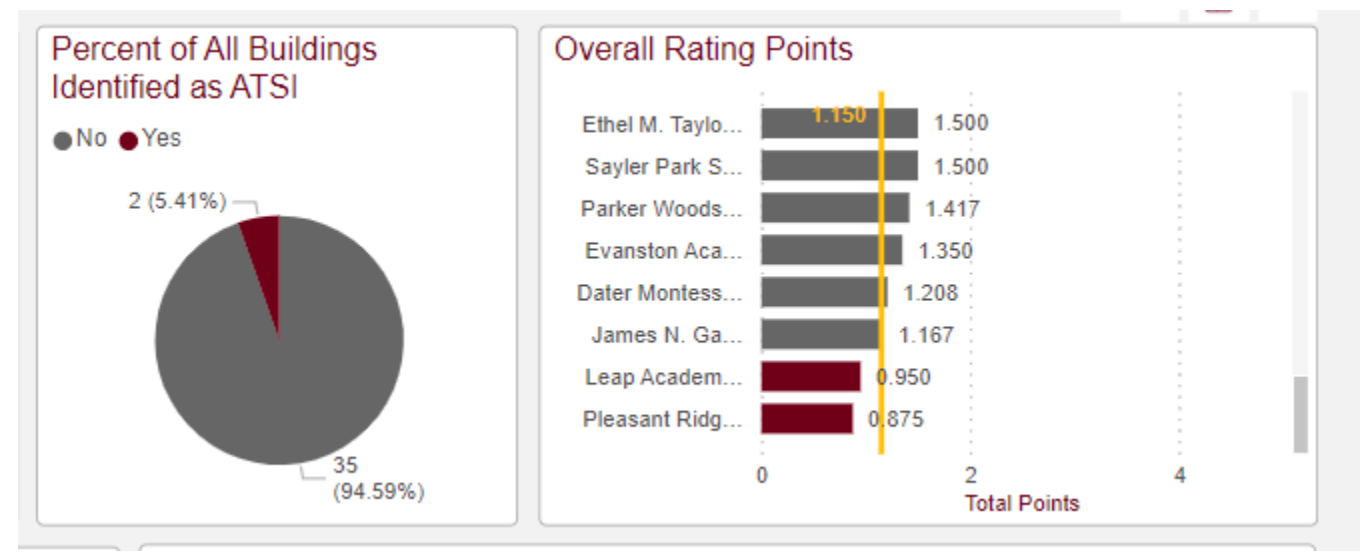

## Selecting NEXT PAGE at the top right will give you further information.

| Select a School: |               |                         |                   | Select a District:                   | Select a Student Group:   |                    | Next Page      |           |      |
|------------------|---------------|-------------------------|-------------------|--------------------------------------|---------------------------|--------------------|----------------|-----------|------|
| All              |               |                         | $\sim$            | Cincinnati Public Schools : 043752 🗸 |                           | Students with Disa | $\rightarrow$  |           |      |
|                  |               |                         |                   |                                      |                           |                    |                |           |      |
| ) Regio          | n             | County                  |                   | ATSUId                               | entification and Progress |                    | TSI Identifica | ation     |      |
|                  |               | All                     |                   |                                      | on and a rogroop          |                    |                | aion      |      |
|                  |               | All                     |                   | All                                  |                           | ~                  |                |           | ~    |
| nd Co            | mponent (     | Contributions by S      | tudent Group      |                                      |                           |                    |                |           |      |
| vement           | t Points ●Ea  | rly Literacy Points 😑 G | raduation Rate Po | oints eProg                          | gress Points              |                    |                |           |      |
| th Fairm         | ount : 016703 | 0 250 0 300             | 0 400 0 95        |                                      |                           |                    |                |           | : 1  |
| essori Sci       | hool : 030312 | 0.208 0.333 0           | 333 0.87          |                                      |                           |                    |                |           |      |
| arson Sc         | hool : 139873 | 0.208 0.333             | 1.000             |                                      | 1.54                      |                    |                |           |      |
| ntal Acad        | emy : 006932  | 0.300                   | 1.200             | 1                                    | .50                       |                    |                |           |      |
| essori Sc        | hool : 005025 | 0.375 0.417             | 0.333             | 1.21                                 |                           |                    |                |           |      |
| /lor Acad        | lemy : 024927 | 0.300                   | 1.200             | 1.                                   | .50                       |                    |                |           |      |
| ton Acad         | emy : 016519  | 0.350 0.6               | 00 0.400          | 1.35                                 |                           |                    |                |           |      |
| i High Sc        | hool : 009200 | 0.333                   | 0.667 1           | .17                                  |                           |                    |                |           |      |
| idway Sc         | hool : 024612 | 0.400                   | 1.200             |                                      | 1.60                      |                    |                |           |      |
| essori Sci       | hool : 041863 | 0.333                   | 1.000             | 1.42                                 |                           |                    |                |           |      |
| ndon Sc          | hool : 032680 | 0.400                   | 1.200             |                                      | 1.60                      |                    |                |           |      |
| Park Sc          | hool : 033688 | 0.300                   | 1.200             | 1.                                   | .50                       |                    |                |           |      |
| intary Sc        | hool : 036780 | 0.400                   | 1.200             |                                      | 1.60                      |                    |                |           |      |
| ord Acad         | lemy : 070326 | 0.400                   | 1.200             |                                      | 1.60                      |                    |                |           |      |
| Hill Acad        | lemy : 003152 | 0.250 0.400             | 1.2               | 200                                  | 1.85                      |                    |                |           |      |
| i High Sc        | hool : 098590 | 0.417 0.41              | 7                 | 1.000                                | 2.00                      |                    |                |           |      |
| edale Sc         | hool : 007492 | 0.500                   | 1.200             |                                      | 1.70                      |                    |                |           |      |
| glass Sc         | hool : 008698 | 0.350 0.500             | )                 | 1.200                                | 2.05                      |                    |                |           |      |
| _                | C             | ;<br>).00               | 1.00              |                                      | 2.00                      | 3.00               |                | :<br>4.00 | 5.00 |
|                  |               |                         |                   |                                      |                           |                    |                |           | ]    |

We are all learning to use this new tool and the best way to do that is to click your way through and determine what data is available for your schools and the best data to share with your teams.